### **CRM User Forum**

### December 16, 2020 Cornelia Ellis – John Kuehn – Don Day

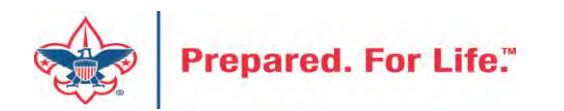

## Objectives

- Closing the Year 2020
  - Using proper "inbound channel"
  - Clearing out old batches
  - Write offs and receivables
  - Year-end checklist
- Matching Gifts & how to process in CRM

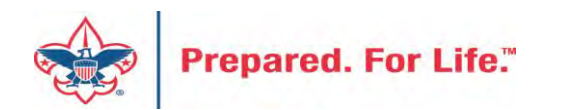

### PREPARING FOR YEAR-END CLOSE

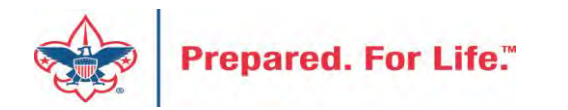

### CRM – Year-End Close

- Run the Pledges Aging Receivable report
  - Ask management to review

Global Pledge Write-off should be done at the beginning of next year. Write off the Pledges from previous years.

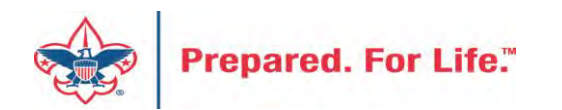

## Reports To Run

- Pull year end reports the morning after entry for end of year.
  - Pledge Receivable Aging Report
  - Appeal Progress by Category
  - Appeal Progress by Solicitor
  - BSA Summary of Appeals

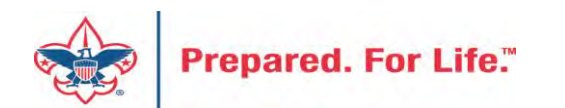

### CRM – Year-End Close

- Getting ready for New Year in CRM
  - Appeals for 2021 set up for receiving funds Use FY inbound channels to ensure funds are going to Future Year

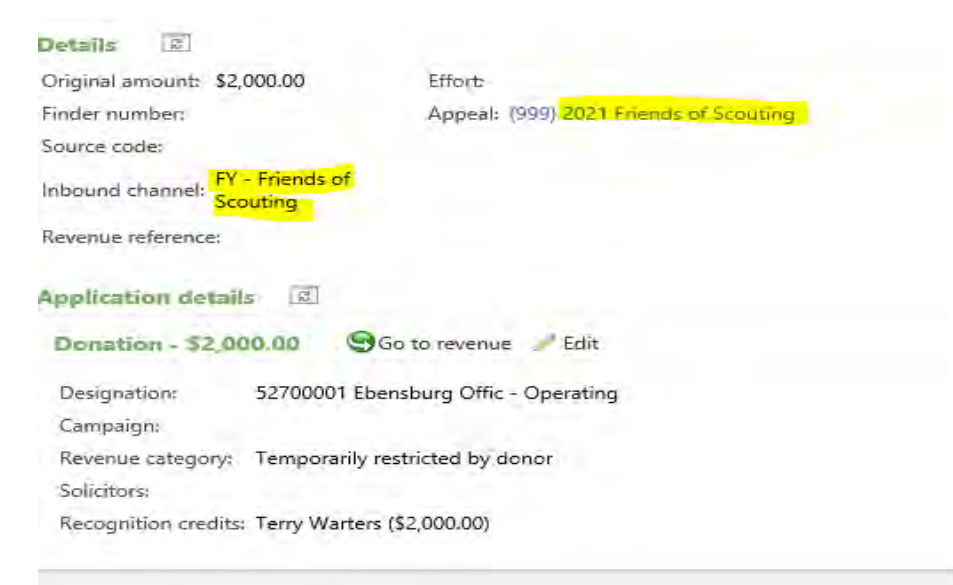

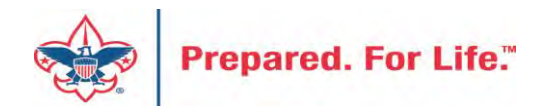

-

### FY – Inbound Channels

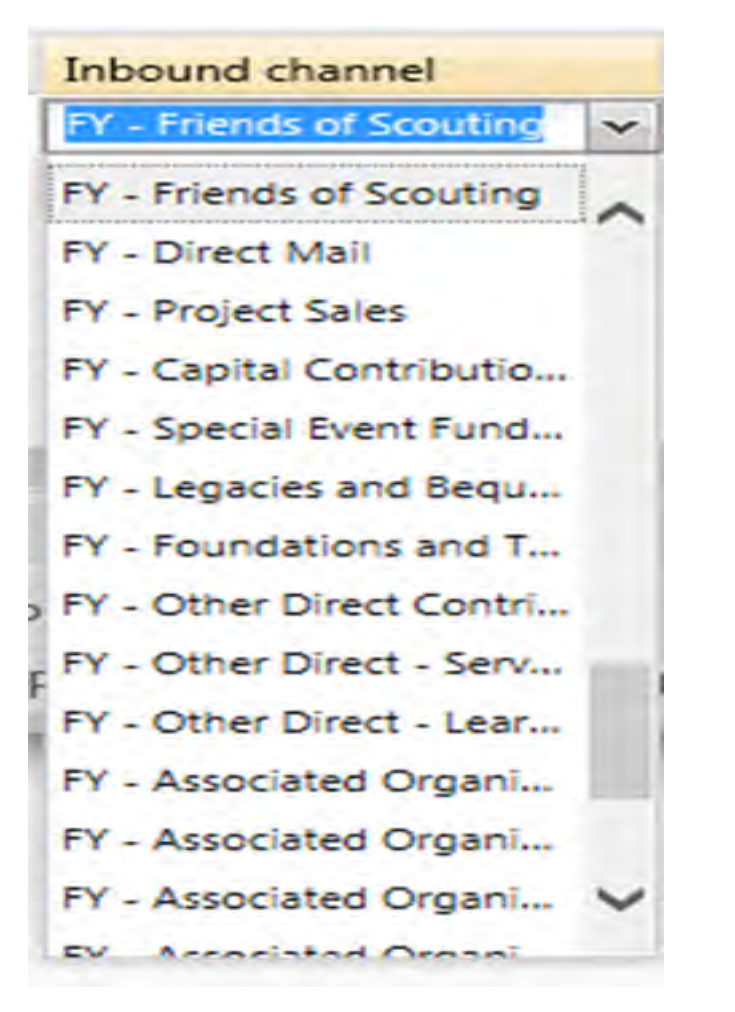

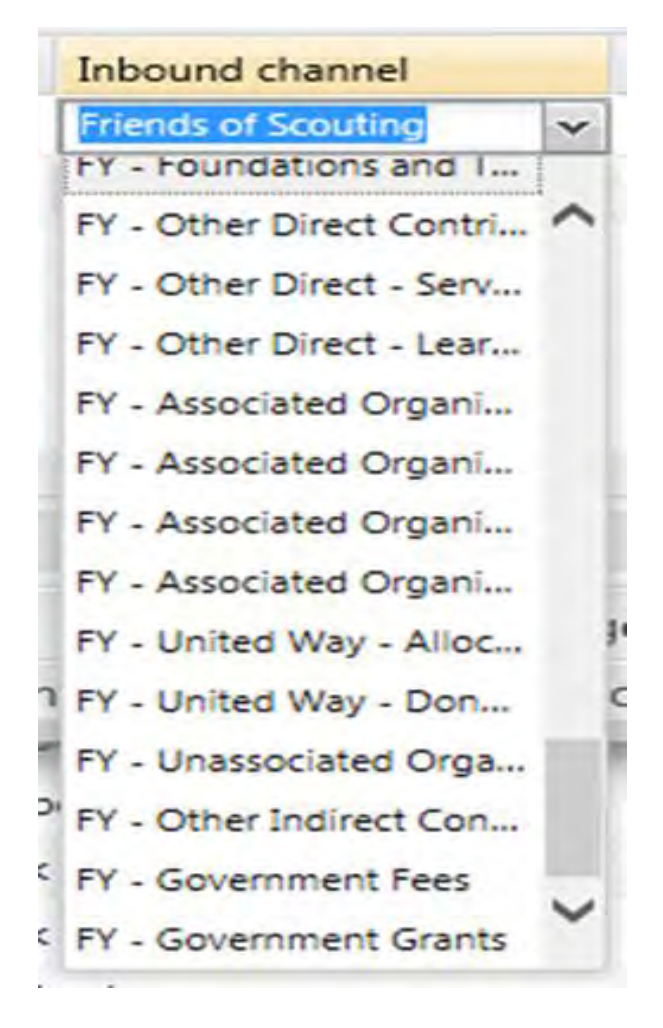

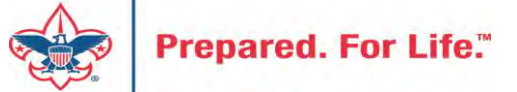

## **Appeal Progress Results**

Before closing December Under "Appeal Progress Results"
 check transaction on future year
 appeals to verify FY inbound
 channels have been used

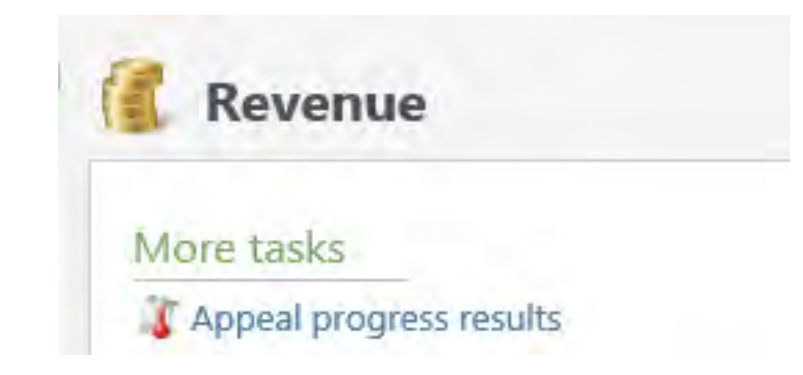

| Description:                        | FOS                                                                                                    | Start date:                                                        | 1/1/2021                                                                                                    |            |
|-------------------------------------|----------------------------------------------------------------------------------------------------|--------------------------------------------------------------------|----------------------------------------------------------------------------------------------------|------------|
| Business unit                       |                                                                                                    | End date:                                                          | 12/31/2021                                                                                                    |            |
| Category:                           | Annual Giving (Friends of Scouting)                                                                                                    | Goal:                                                              | \$0,00                                                                                                    |            |
| Report code:                        | 2021                                                                                                    | Status:                                                            | Active                                                                                                    |            |
| Site:                               | Boy Scouts of America                                                                                                    | Membership                                                         | <b>):</b>                                                                                                    |            |
| avments a                           | evenue Details (Splits) Matching Gi                                                                                                    | ITE Claims D                                                       | esignations Mailings Documentat                                                                                           | ion Mism   |
| ayments Revenue Aj                  | oplication Details (Current) - all                                                                                                    | i "splits" for                                                     | committed pledges, payments,                                                                                              | and auctio |
| ayments Revenue Ap                  | evenue Details (Splits) Matching Gi<br>oplication Details (Current) - all                                                                      | I "splits" for                                                     | esignations Mailings Documentat<br>committed pledges, payments,<br>equal to:                                              | and auctio |
| Byments Revenue Ap<br>Constituent e | evenue Details (Splits) Matching Gi<br>oplication Details (Current) - all<br>equal to:                                                         | I "splits" for<br>Transaction                                      | esignations Mailings Documentat<br>committed pledges, payments,<br>equal to:                                              | and auctio |
| Byments Revenue Ap<br>Constituent e | evenue Details (Splits) Matching Gi<br>oplication Details (Current) - all<br>equal to:<br>Inbound Channel Reve<br>FY - Friends of Scouting Tem | I "splits" for<br>Transaction<br>Inve Category<br>porarily restric | esignations Mailings Documentat<br>committed pledges, payments,<br>equal to:<br>Giving Category<br>ted by Friend Division | and auctio |

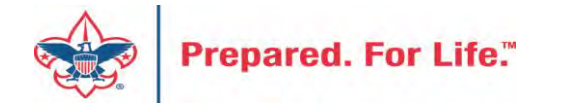

### **MATCHING GIFTS PROCESS**

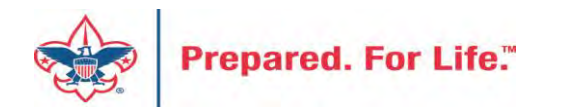

## Matching Gifts Set Up

- Update the organization record
- Identify the employees
- Update the employee / employer relationship on the individual
- Demonstrate contribution process

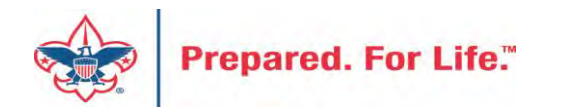

#### Constituents Marketing and Communications Revenue Events Memberships Prospects Volunteers Foundations Sponsorship Home Shortcuts Home Add this page to Customize shortcuts Manage my shortcuts Constituents Revenue Events U Query Constituent search Batch entry Add an auction item 🚪 John D. Kuehn R Organization search Application Users GL account system import Administration Prospects Fundraising - Import 🗱 Manage research lists Add purpose and designation 💼 General ledger setup Giving Category Table Add a giving prospect Designation search Application users Entries Global changes My fundraiser page BSA Structure Table

Fundraisers and steps

Prospect analysis

Prospects

Entries

Business Processes

Planned Gift Detail

(counts) - Export

Application User

PCI Contribution Imports

🎜 L635 One Caused ERB -

Designation search Appeal progress results

netbsa\mocotten -

- Import

Import

Prepared. For Life."

**Recent searches** 

GL Accounts on revenue

🚅 Data Tune-Up

We will start with a constituent search to find a company that needs to be updated for matching its employees' contributions.

### Constituent Search by Name or Lookup ID

| Name/Looku                                                                                                    | up iD:                                                                                         |                                                                                                    |                                                       |                                                             | Audress.                                                |                                                                                     |                                                                                       |                                                                |                                  | Clo                             | ar      |
|----------------------------------------------------------------------------------------------------|------------------------------------------------------------------------------------------------|----------------------------------------------------------------------------------------------------|-------------------------------------------------------|-------------------------------------------------------------|---------------------------------------------------------|-------------------------------------------------------------------------------------|---------------------------------------------------------------------------------------|----------------------------------------------------------------|----------------------------------|---------------------------------|---------|
| Last/Org/Gro                                                                                                    | oup name:                                                                                      | sprint                                                                                                    |                                                       |                                                             | City:                                                   |                                                                                     | overland Park                                                                         |                                                                |                                  | Cle                             | aı      |
| First name:                                                                                                    |                                                                                                |                                                                                                    |                                                       |                                                             | State:                                                  |                                                                                     | KS                                                                                    | *                                                              |                                  |                                 |         |
| Middle name                                                                                                    | e:                                                                                             |                                                                                                    |                                                       |                                                             | ZIP:                                                    | Ī                                                                                   |                                                                                       |                                                                |                                  |                                 |         |
| Suffix:                                                                                                    |                                                                                                |                                                                                                    | ~                                                     |                                                             | Phone n                                                 | umber:                                                                              |                                                                                       | _                                                              | -                                |                                 |         |
| Lookup ID:                                                                                                    |                                                                                                |                                                                                                    |                                                       |                                                             |                                                         |                                                                                     |                                                                                       |                                                                |                                  |                                 |         |
|                                                                                                    |                                                                                                |                                                                                                    |                                                       | ~ .                                                         |                                                         |                                                                                     |                                                                                       |                                                                |                                  |                                 |         |
| Sites:                                                                                                    |                                                                                                | All sites                                                                                                    |                                                       |                                                             |                                                         |                                                                                     |                                                                                       |                                                                |                                  |                                 |         |
| Sites:<br>Email addres                                                                                                    | 55:                                                                                            | All sites                                                                                                    | l criteria exac                                       | tly                                                         |                                                         | After<br>link, l                                                                    | clicking th conducted                                                                 | e search<br>d a searc                                          | for con<br>h for Sp              | stituen<br>print in             | t       |
| Sites:<br>Email addres                                                                                                    | vanced sea                                                                                     | All sites                                                                                                    | l criteria exac                                       | tly                                                         |                                                         | After<br>link, l<br>Overl<br>to de                                                  | clicking th<br>conducted<br>and Park, I<br>monstrate                                  | e search<br>d a searc<br><s. tcho<br="">with.</s.>             | for con<br>h for Sp<br>se the o  | stituen<br>print in<br>pne in r | t<br>ed |
| Sites:<br>Email addres                                                                                                    | vanced sea                                                                                     | All sites                                                                                                    | l criteria exac                                       | tly                                                         |                                                         | After<br>link, l<br>Overl<br>to de                                                  | clicking th<br>conducted<br>and Park, I<br>monstrate                                  | e search<br>d a searc<br><s. tcho<br="">with.</s.>             | for con<br>h for Sp<br>se the o  | orint in<br>one in r            | ed      |
| Sites:<br>Email addres                                                                                                    | vanced sea<br>ecords fou<br>Name –                                                             | All sites                                                                                                    | criteria exac<br>Address                              | tly                                                         | State                                                   | After<br>link, I<br>Overl<br>to de                                                  | clicking th<br>conducted<br>and Park, I<br>monstrate<br>Email ad                      | e search<br>d a searc<br>(S. I cho<br>with.<br>Middle n        | for con<br>h for Sp<br>se the o  | orint in<br>one in r<br>Phone   | red     |
| Sites:<br>Email addres<br>Show adv<br>Results (70 re<br>Lookup ID 1<br>3-12256                                                         | vanced sea<br>ecords fou<br>Name –<br>Sprint                                                   | All sites All sites Match all rch options nd) Constitu Organiza                                                                                                    | Address<br>PO Box 7                                   | tly<br>City<br>Overland                                     | State<br>Kansas                                         | After<br>link, I<br>Overl<br>to de<br>ZIP<br>66207-1                                | clicking th<br>conducted<br>and Park, I<br>monstrate<br>Email ad                      | e search<br>d a searc<br>(S. I cho<br>with.<br>Middle n        | for con<br>h for Sp<br>se the o  | orint in<br>one in r<br>Phone   | t<br>ed |
| Sites:<br>Email addres<br>Show addres<br>Cesults (70 re<br>Cookup ID 1<br>3-12256 5<br>3-12256 5                                       | vanced sea<br>ecords fou<br>Name –<br>Sprint<br>Sprint                                         | All sites All sites All si | Address<br>PO Box 7<br>6160 Spr                       | tly<br>City<br>Overland                                     | State<br>Kansas<br>Kansas                               | After<br>link, I<br>Overl<br>to de<br>ZIP<br>66207-0<br>66211                       | clicking th<br>conducted<br>and Park, I<br>monstrate<br>Email ad                      | e search<br>d a searc<br>(S. I cho<br>with.<br><u>Middle n</u> | for con<br>h for Sp<br>se the o  | orint in<br>one in r<br>Phone   | t<br>ed |
| Sites:<br>Email addres<br>Show add<br>Results (70 re<br>Lookup ID 1<br>3-12256 5<br>3-12256 5<br>3-12257 5                             | vanced sea<br>ecords fou<br>Name –<br>Sprint<br>Sprint<br>Sprint                               | All sites All sites Match all All constitu Organiza Organiza Organiza                                                                                                    | Address<br>PO Box 7<br>6160 Spr<br>6550 Spr           | tly<br>City<br>Overland<br>Overland                         | State<br>Kansas<br>Kansas<br>Kansas                     | After<br>link, I<br>Overl<br>to de<br>ZIP<br>66207-4<br>66211<br>66251-4            | clicking th<br>conducted<br>and Park, I<br>monstrate<br>Email ad<br>0                 | e search<br>d a searc<br>(S. I cho<br>with.<br><u>Middle n</u> | for con<br>h for Sp<br>ose the o | orint in<br>one in r<br>Phone   | red     |
| Sites:<br>Email addres<br>Show addres<br>Cookup ID 1<br>3-12256 3<br>3-12257 3<br>3-12835 3                                            | vanced sea<br>ecords fou<br>Name –<br>Sprint<br>Sprint<br>Sprint<br>Sprint                     | All sites All sites All si | Address<br>PO Box 7<br>6160 Spr<br>5454 W             | City<br>Overland<br>Overland<br>Overland                    | State<br>Kansas<br>Kansas<br>Kansas<br>Kansas           | After<br>link, I<br>Overl<br>to de<br>ZIP<br>66207-4<br>66211<br>66251-4<br>66211-  | clicking th<br>conducted<br>and Park, I<br>monstrate<br>Email ad<br>0<br>6<br>1       | e search<br>d a searc<br>(S. I cho<br>with.<br>Middle n        | for con<br>h for Sp<br>ose the o | orint in<br>one in r<br>Phone   | t<br>ed |
| Sites:<br>Email addres<br>Show addres<br>Results (70 m<br>Lookup ID 1<br>3-12256 9<br>3-12256 9<br>3-12257 9<br>3-12835 9<br>3-12869 9 | vanced sea<br>ecords fou<br>Name –<br>Sprint<br>Sprint<br>Sprint<br>Sprint<br>Sprint<br>Sprint | All sites All sites All si | Address<br>PO Box 7<br>6160 Spr<br>5454 W<br>6391 Spr | tly<br>City<br>Overland<br>Overland<br>Overland<br>Overland | State<br>Kansas<br>Kansas<br>Kansas<br>Kansas<br>Kansas | After<br>link, I<br>Overl<br>to de<br>ZIP<br>66207-4<br>66211<br>66251-4<br>66251-4 | clicking th<br>conducted<br>and Park, I<br>monstrate<br>Email ad<br>0,<br>6<br>1<br>6 | e search<br>d a searc<br>(S. I cho<br>with.<br>Middle n        | for con<br>h for Sp<br>se the o  | orint in<br>one in r<br>Phone   | t<br>ed |

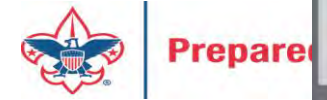

| Sprint Sprint                                                                                                    |                                                                                                   |                                                                              |
|----------------------------------------------------------------------------------------------------|---------------------------------------------------------------------------------------------------|------------------------------------------------------------------------------|
| Organization Lookup ID: 8-13274150                                                                                                    |                                                                                                   |                                                                              |
| Constituencies: Relation Only                                                                                                    |                                                                                                   |                                                                              |
| Show more                                                                                                    |                                                                                                   |                                                                              |
| Contact Organization Info Relationships Security R                                                                                                    | tevenue History Attributes Documenta                                                              | tion and Interactions Memberships Comm                                       |
| 🛞 Expand all 🛞 Collapse all                                                                                                    |                                                                                                   |                                                                              |
| Addresses (1) 🚱 Add 🛛 🍸 Filters 🖾 More 🕶                                                                                                    |                                                                                                   |                                                                              |
| Contact information                                                                                                    | Туре                                                                                              | Primary Do not                                                               |
| 6050 Sprint Pkwy Overland Park, KS 66209                                                                                                    | Location (Current)                                                                                | Yes                                                                          |
|                                                                                                    |                                                                                                   |                                                                              |
|                                                                                                    |                                                                                                   |                                                                              |
| Phone numbers (0)      Add                                                                                                    |                                                                                                   |                                                                              |
| <ul> <li>Phone numbers (0) Add</li> <li>Email addresses (0) Add</li> </ul>                                                                                    | By clicking the link in                                                                           | the search window,                                                           |
| <ul> <li>Phone numbers (0) Add</li> <li>Email addresses (0) Add</li> <li>Social media accounts (0) Add More *</li> </ul>                                      | By clicking the link in it opened the home p                                                      | the search window,<br>bage for the                                           |
| <ul> <li>Phone numbers (0) Add</li> <li>Email addresses (0) Add</li> <li>Social media accounts (0) Add More -</li> <li>Contact information Service</li> </ul> | By clicking the link in<br>it opened the home p<br>organization. We are                           | the search window,<br>bage for the<br>e going to take a                      |
| <ul> <li>Phone numbers (0)</li></ul>                                                                                                    | By clicking the link in<br>it opened the home p<br>organization. We are<br>quick look at those in | the search window,<br>bage for the<br>e going to take a<br>dividuals related |

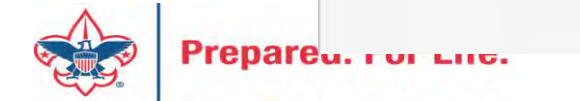

| Sprint                                                                                                    |                                                                                                    | The                                                                                                    | The Relationship tab show me who is currently working for this company. The                          |                    |                   |  |
|----------------------------------------------------------------------------------------------------|----------------------------------------------------------------------------------------------------|----------------------------------------------------------------------------------------------------|----------------------------------------------------------------------------------------------------|--------------------|-------------------|--|
| Organization Lo<br>Constituencies: Relation                                                                                                    | ookup ID: 8-13274150<br>Only                                                                                                    | info                                                                                                    | o imported over<br>n add new emplo                                                                   | from ScoutNE       | ET. You<br>om the |  |
| Show more                                                                                                    |                                                                                                    | ind                                                                                                    | lividual constitue                                                                                   | ent record.        |                   |  |
| Contact Organizatio                                                                                                    | n Info Relationships Security                                                                                                    | Revenue History Attributes                                                                                                    | Documentation and Interactio                                                                         | ons Memberships Co | ommunication:     |  |
| lelationships Relatio                                                                                                    | nship Tree                                                                                                    |                                                                                                    |                                                                                                    |                    |                   |  |
| -                                                                                                    |                                                                                                    |                                                                                                    |                                                                                                    |                    |                   |  |
| elationships (7)                                                                                                    | Add individual 🔮 Add organization                                                                                                    | n 🚱 Add group/household 🛛 🍸 Filter                                                                                                    | rs 🖾 More *                                                                                          |                    |                   |  |
| elationship type:                                                                                                    |                                                                                                    | alay current relationshins Only di                                                                                                    | solay contacts                                                                                       |                    |                   |  |
| Relationship type: Emp<br>thow relationships with:                                                                                                    | oloyee Only dis                                                                                                    | play current relationships Only di                                                                                                    | splay contacts                                                                                       | Reset              |                   |  |
| elationship type: Emp<br>how relationships with:<br>Name                                                                                                    | Only dis Only dis Organizations Constituent type Undividual                                                                                                    | play current relationships Only di Groups Households Relationship                                                                                                    | Start date                                                                                           | End date           |                   |  |
| elationship type: Emp<br>how relationships with:<br>Name  Dondi W. Reed                                                                                                    | Only dis     Only dis     Organizations     Constituent type     Individual     Individual                                                                                                    | play current relationships Only di<br>Groups Households<br>Relationship<br>Employee                                                                                                    | Start date<br>6/1/2007                                                                               | Reset End date     |                   |  |
| elationship type: Emp<br>how relationships with:<br>Name -<br>Dondi W. Reed<br>George A. Selleck                                                                                                    | Individuals Organizations                                                                                                    | Splay current relationships Only di<br>Groups Households<br>Relationship<br>Employee<br>Employee<br>Employee                                                                                                    | Start date<br>6/1/2007<br>4/23/2004<br>5/1/2007                                                      | Reset End date     |                   |  |
| elationship type: Emp<br>how relationships with:<br>Name<br>Dondi W. Reed<br>George A. Selleck<br>Guy E. Jacobs<br>James A. Clark                                                                                                    | Constituent type Individual Individual Indi | Splay current relationships Only di<br>Groups Households<br>Relationship<br>Employee<br>Employee<br>Employee<br>Employee<br>Employee                                                                                                    | splay contacts Start date 6/1/2007 4/23/2004 5/1/2007 7/31/2002                                      | End date           |                   |  |
| elationship type: Emp<br>how relationships with:<br>Name<br>Dondi W. Reed<br>George A. Selleck<br>Guy E. Jacobs<br>James A. Clark<br>Jimmy W. Nowell                                                                                                 | Only dis Organizations Organizations Constituent type Individual Individual Individual Individual Individual Individual Individual Individual Individual                                                                                                    | Contractor contractor contractor  | splay contacts Start date 6/1/2007 4/23/2004 5/1/2007 7/31/2002 6/3/2003                             | Reset End date     |                   |  |
| elationship type: Emp<br>how relationships with:<br>Name -<br>Dondi W. Reed<br>George A. Selleck<br>Guy E. Jacobs<br>James A. Clark<br>Jimmy W. Nowell<br>Kenneth J. Fisher                                                                          | Noyee Only dis<br>Only dis<br>Organizations<br>Constituent type Type<br>Individual<br>Individual<br>Individual<br>Individual<br>Individual<br>Individual<br>Individual<br>Individual                                                                                                    | contractorial contractorial co | splay contacts Start date 6/1/2007 4/23/2004 5/1/2007 7/31/2002 6/3/2003 7/3/2003                    | Reset<br>End date  |                   |  |
| Relationship type: Emp<br>show relationships with:<br>Name -<br>Dondi W. Reed<br>George A. Selleck<br>Guy E. Jacobs<br>James A. Clark<br>Jimmy W. Nowell<br>Kenneth J. Fisher<br>Zachery J. Gillihan                                                 | oloyee Individuals Organizations Constituent type Individual Individual Individual Individual Individual Individual Individual Individual Individual Individual Individual Individual Individual Individual Individual Individual Individual Individual Individual Individual Individual Individual Individual Individual                                                                                                    | Contractoria contractoria contr | splay contacts Start date 6/1/2007 4/23/2004 5/1/2007 7/31/2002 6/3/2003 7/3/2003 11/22/2005         | End date           |                   |  |
| Relationship type: Emp<br>Show relationships with:<br>Name A<br>Dondi W. Reed<br>George A. Selleck<br>Guy E. Jacobs<br>James A. Clark<br>Jimmy W. Nowell<br>Kenneth J. Fisher<br>Zachery J. Gillihan<br>mployment history                            | Only discrete Individuals Organizations Constituent type Individual Individual <td>splay current relationships Only di<br/>Groups Households<br/>Relationship<br/>Employee<br/>Employee<br/>Employee<br/>Employee<br/>Employee<br/>Employee<br/>Employee</td> <td>splay contacts Start date 6/1/2007 4/23/2004 5/1/2007 7/31/2002 6/3/2003 7/3/2003 11/22/2005</td> <td>End date</td> <td></td>                                                                                                    | splay current relationships Only di<br>Groups Households<br>Relationship<br>Employee<br>Employee<br>Employee<br>Employee<br>Employee<br>Employee<br>Employee                                                                                                    | splay contacts Start date 6/1/2007 4/23/2004 5/1/2007 7/31/2002 6/3/2003 7/3/2003 11/22/2005         | End date           |                   |  |
| Relationship type: Emp<br>Show relationships with:<br>Name A<br>Dondi W. Reed<br>George A. Selleck<br>Guy E. Jacobs<br>James A. Clark<br>Jimmy W. Nowell<br>Kenneth J. Fisher<br>Zachery J. Gillihan<br><b>mployment history</b><br>Include inactive | Noyee Individuals Organizations Constituent type Individual Individual Ind                                                                                                    | splay current relationships Only di<br>Groups Households<br>Relationship<br>Employee<br>Employee<br>Employee<br>Employee<br>Employee<br>Employee<br>Employee<br>Employee                                                                                                    | splay contacts  Start date  6/1/2007  4/23/2004  5/1/2007  7/31/2002  6/3/2003  7/3/2003  11/22/2005 | End date           |                   |  |

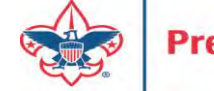

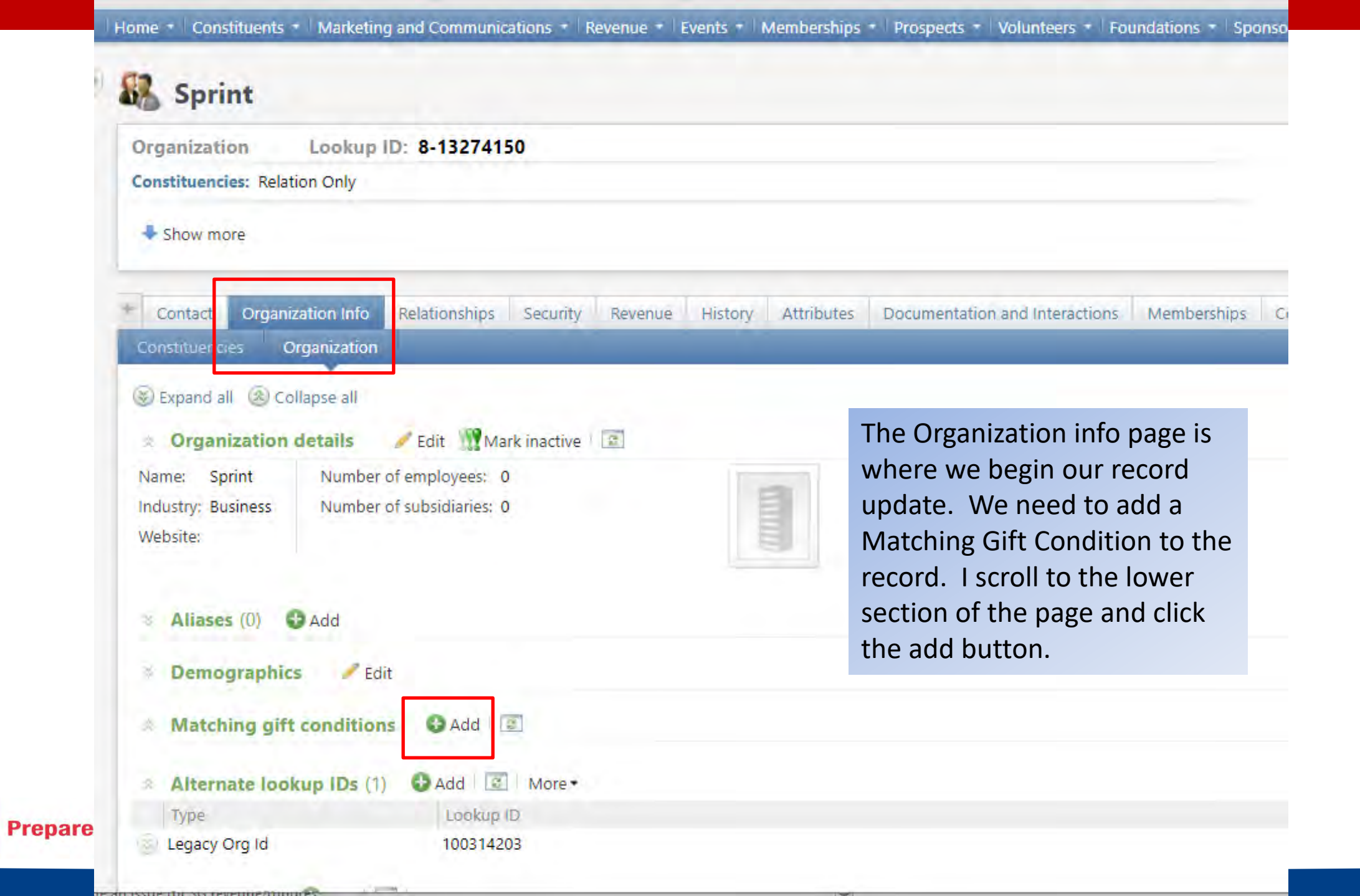

| 100.00 | NAMES OF TAXABLE PARTY.                                                                                                    | CHARLES AND A DESCRIPTION OF | NAMES OF TAXABLE PARTY. |
|--------|----------------------------------------------------------------------------------------------------|------------------------------|-------------------------|
| AGG    | matonin                                                                                                    | ta ant c                     | ondition                |
|        | and the second second se | فيتاليكيل تراز دليا          |                         |

| Тур | oe:            |                             | *                           | Min match per gift:                                        |                                                     | \$0.00                                 |
|-----|----------------|-----------------------------|-----------------------------|------------------------------------------------------------|-----------------------------------------------------|----------------------------------------|
| Re  | venue type:    | Gifts                       | *                           | Max match per gift:                                        |                                                     | \$0.00                                 |
| Ma  | tching factor: |                             | 0.00                        | Max match per year:                                        |                                                     | \$0.0                                  |
| Ma  | tching amount: | Tax deductible portion only | ×                           | Max match total:                                           |                                                     | \$0.00                                 |
| Ар  | ply to:        | Relationship type           | Job s                       | chedule                                                    | Career level                                        |                                        |
|     |                | *                           |                             |                                                            |                                                     |                                        |
| No  | ites:          | *                           | This<br>form<br>may<br>next | opens the "Add<br>. The form req<br>not have. You<br>page. | l matching gift<br>uest informat<br>can head to lii | t conditior<br>ion that w<br>nk on the |

×

## Matching Gift Criteria

- <u>https://www.matchinggifts.com/bbscouting\_iframe</u>
- Type in the name of company you are looking for.

| sprint corporation | Search |  |
|--------------------|--------|--|
|                    |        |  |

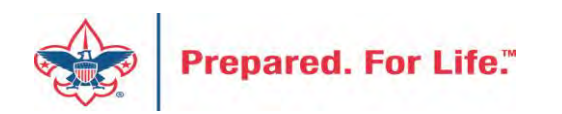

### Example output

| Matching Gift Detai  | ls for Sprii         | at Nextel Corp (as of 4/7/2010)                                                                                                    |
|----------------------|----------------------|----------------------------------------------------------------------------------------------------|
| Min. Gift:           | 25.00                | Match Ratio: 1:1                                                                                                    |
| Max. per Gift:       | 5,000.00             | Deadline:                                                                                                    |
| Max. per Employee:   | 5,000.00             | Guidelines:                                                                                                    |
| Website              | <u>Go To</u>         |                                                                                                    |
| Notes: Through di    | rect grants :        | and a robust matching gifts program for employees and retirees, the Foundation creatively and thoughtfully delivers Sprint's commitment to championing our communities. No Athletics |
| For more information | on, please c         | ontact:                                                                                                    |
| Name: Mrs            | . Janet Vers         | straete                                                                                                    |
| Position: Gra        | nts Admini           | strator                                                                                                    |
| Phone Number: (91)   | 3) 7 <b>9</b> 4-4402 |                                                                                                    |
| Fax: 913             | -624-3396            |                                                                                                    |
| E-mail: jane         | et.verstraete        | @sprint.com                                                                                                    |

They system will bring up those companies that meet your search. You click the hyperlink and the company info for matching will populate.

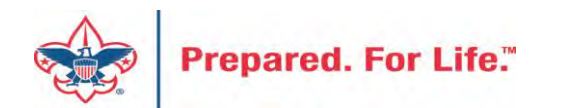

### Add matching gift condition

| Type:            | Matching Gift Condition | ×                          | Min match per gift:                                                                                     | \$25.00                                                                                                    |
|------------------|-------------------------|----------------------------|----------------------------------------------------------------------------------------------------|----------------------------------------------------------------------------------------------------|
| Revenue type:    | Gifts                   | ~                          | Max match per gift:                                                                                     | \$5,000.00                                                                                                    |
| Matching factor: | 1                       | 1.00                       | Max match per year:                                                                                     | \$5,000.00                                                                                                    |
| Matching amount: | Full gift amount        | ~                          | Max match total:                                                                                        | \$0.00                                                                                                    |
| Apply to:        | Relationship type       | Job                        | schedule                                                                                                | Career level                                                                                                    |
|                  | Employee                |                            |                                                                                                    |                                                                                                    |
|                  |                         |                            |                                                                                                    |                                                                                                    |
|                  | 100                     |                            |                                                                                                    |                                                                                                    |
| Notes            |                         | Та                         | ke the info found                                                                                       | and plug it into the criteria.                                                                                                    |
| Notes:           |                         | Ta<br>Th                   | ke the info found<br>e relationship typ                                                                 | and plug it into the criteria.<br>e will be Employee. I left                                                                                      |
| Notes:           |                         | Ta<br>Th<br>th             | ke the info found<br>e relationship typ<br>e "Job schedule" a                                           | and plug it into the criteria.<br>e will be Employee. I left<br>and "Career level" default                                                        |
| Notes:           |                         | Ta<br>Th<br>th<br>to       | ke the info found<br>e relationship typ<br>e "Job schedule" a<br>blank. Some com                        | and plug it into the criteria.<br>he will be Employee. I left<br>and "Career level" default<br>hpanies match full time and                        |
| Notes:           |                         | Ta<br>Th<br>th<br>to<br>pa | ke the info found<br>e relationship typ<br>e "Job schedule" a<br>blank. Some com<br>rt time differently | and plug it into the criteria.<br>we will be Employee. I left<br>and "Career level" default<br>apanies match full time and<br>y. Then click Save. |

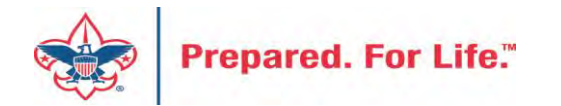

| Organization Lookup ID: 8-13274150                                                                                                    |                                                                                             |
|----------------------------------------------------------------------------------------------------|---------------------------------------------------------------------------------------------|
| Constituencies: Relation Only                                                                                                    |                                                                                             |
| Show more                                                                                                    |                                                                                             |
| Contact Organization Info Relationships Security Revenue<br>Constituencies Organization                                                                                                    | History Attributes Documentation and Interactions Memberships                               |
| <ul> <li>Expand all Collapse all</li> <li>Organization details</li> <li>Aliases (0)</li> <li>Add</li> </ul>                                                                                                    | On the right you can see the inserted condition. You can have more than one condition. Some |
| Demographics / Edit                                                                                                    | companies will match their                                                                  |
| Matching gift conditions Add                                                                                                    | company officers' gifts with a                                                              |
| Matching Gift Condition Sedit X Delete                                                                                                    | different ratio than what they do                                                           |
|                                                                                                    | for regular employees. We will                                                              |
| Matching factor:       1.00       Max match per year:       \$5,000.00         Min match per gift:       \$25.00       Max match total:       No maximum         Max match per gift:       \$5,000.00       Matching amount:       Full gift amount | tab.                                                                                        |

Prepare

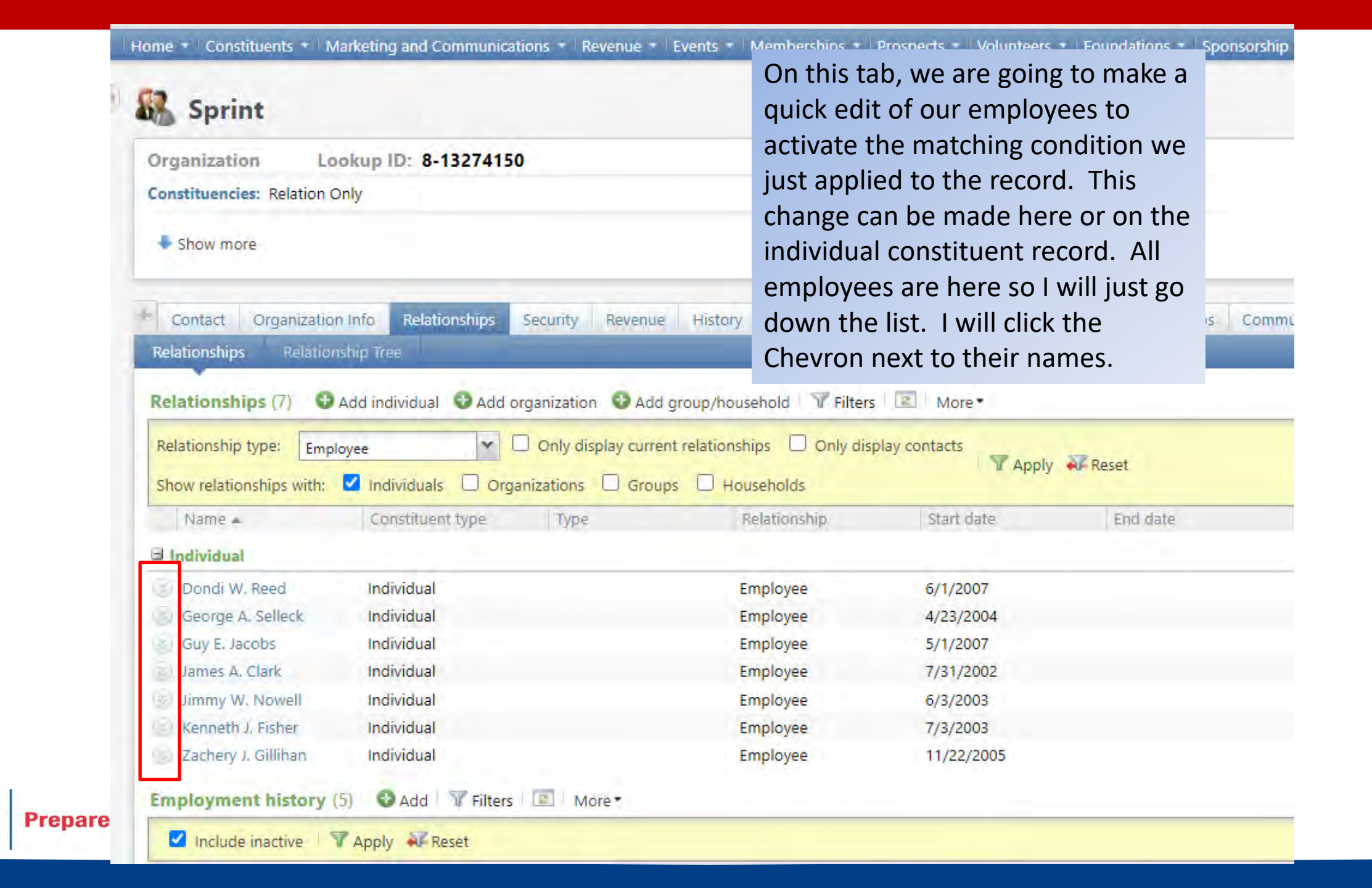

| 🚯 Sprint                                                 |                                          |                                                                                                    |                                        |                                    | I will use the edit button on each                |                  |              |
|----------------------------------------------------------|------------------------------------------|----------------------------------------------------------------------------------------------------|----------------------------------------|------------------------------------|---------------------------------------------------|------------------|--------------|
| Organization I                                           | ookup ID: 8-132741                       | 50                                                                                                    |                                        |                                    | record to open it u                               | n                |              |
| Constituencies: Relation                                 | Only                                     |                                                                                                    |                                        |                                    | to make my edit.                                  |                  |              |
| Show more                                                |                                          |                                                                                                    |                                        |                                    |                                                   |                  |              |
| Contact Organizat                                        | ion Info Relationships                   | Security Reve                                                                                                    | enue History                           | Attributes                         | Documentation and Interactions                    | Memberships      | Communicatio |
| Relationships Relati                                     | onship Tree                              |                                                                                                    |                                        |                                    |                                                   |                  |              |
| Relationship type: Em<br>Show relationships with<br>Name | Constituent type                         | Only display of Only display of Only display o | urrent relationsh<br>Groups D Hou<br>R | ips Only<br>seholds<br>elationship | display contacts<br>The Apply Research Start date | eset<br>End date |              |
| Dondi W. Reed                                            | Individual                               |                                                                                                    | Er                                     | nployee                            | 6/1/2007                                          |                  |              |
| Relationship                                             |                                          | Co                                                                                                    | omments                                |                                    |                                                   |                  |              |
| Sprint is the:<br>Dondi W. Reed is the:                  | Employer Start date<br>Employee End date | e: 6/1/2007                                                                                                    |                                        |                                    |                                                   |                  |              |
| 🛞 George A. Selleck                                      | Individual                               |                                                                                                    | Er                                     | nployee                            | 4/23/2004                                         |                  |              |
| 🛞 Guy E. Jacobs                                          | Individual                               |                                                                                                    | Er                                     | nployee                            | 5/1/2007                                          |                  |              |
| 🛞 James A. Clark                                         | Individual                               |                                                                                                    | Er                                     | nployee                            | 7/31/2002                                         |                  |              |

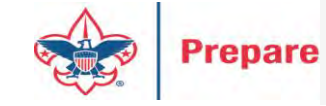

| all opinic               | Edit relationship                                  |          |                              |                      |                  |
|--------------------------|----------------------------------------------------|----------|------------------------------|----------------------|------------------|
| Organization 1           |                                                    |          |                              |                      |                  |
| Constituencies: Relation | Relationship information Contact information       |          |                              |                      | -                |
| Show more                | Related constituent:                               | Recog    | nition credits               |                      |                  |
| Show more                | Dondi W. Reed                                      |          | u to Corint for revenue from | Dondi W. Rood        |                  |
| Income land              | Relationship                                       | Becogni  | tion credit type:            | Donar W. Reed        |                  |
| Contact Organizat        | Sprint is the                                      | Deserve  | tion credit type.            |                      | Smart Fields Cor |
| elationships Rec         | Sprint is the                                      | Recogni  | tion credit match percent:   | 100.00               |                  |
| elationships (7)         | Dondi W. Reed is the                               | Ц Арр    | y to Donal W. Reed for reve  | enue from Sprint     |                  |
| alationship type:        | Employee                                           | Recogni  | The feature                  | Lam turning on is    | s the            |
| terationship type.       |                                                    | Recogni  | chock how in                 | front of the phra    |                  |
| show relationships with: |                                                    | Comm     |                              | i front of the phra  | ase              |
| Name -                   | End date: mm/dd/yyyy                               |          | "The organi                  | zation will match    |                  |
| Individual               | General                                            | _        | contributio                  | n for this relations | ship".           |
| El Dondi W. Reed         | This is the primary business for Dondi W. Reed     |          | Whon Loot                    | up the condition     | 1                |
| Edit                     | The organization will match contributions for this |          | vvnen i set                  |                      |                  |
| Palabianahia             | relationship                                       |          | selected the                 | e employee           |                  |
| neationship              | 2 Halp                                             |          | relationship                 | or confirm it.       |                  |
| Sprint is the:           | Тер                                                |          |                              |                      |                  |
| Dondi W. Reed is the: E  | mployee End date                                   |          |                              |                      |                  |
| George A. Selleck        | Individual                                         | Employee | 4/23/2004                    |                      |                  |
| Guy E. Jacobs            | Individual                                         | Employee | 5/1/2007                     |                      |                  |
| James A. Clark           | Individual                                         | Employee | 7/31/2002                    |                      |                  |

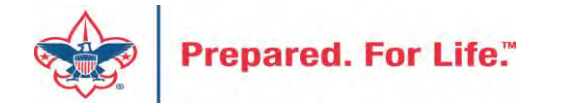

| Show more Contact Organization Ir Relationships Relationsh Relationships (7) • Ad | nfo Relationships Security<br>ip Tree<br>Id individual • Add organizatio | Revenue History A            | Attributes Doc<br>batch und<br>area to do<br>works. | es on the organiz<br>ceeded to create<br>der the Revenue<br>emonstrate how | a revenue<br>functional<br>the system |
|-----------------------------------------------------------------------------------|--------------------------------------------------------------------------|------------------------------|-----------------------------------------------------|----------------------------------------------------------------------------|---------------------------------------|
| Relationship type: Employe                                                        | ee V Only o                                                              | Isplay current relationships | U Only display                                      | ly 🐠 Reset                                                                 |                                       |
| Name                                                                              | Constituent type                                                         | Type                         | Relationship                                        | Start date                                                                 | End date                              |
| ∃ Individual                                                                      |                                                                          |                              |                                                     |                                                                            |                                       |
| 📎 Dondi W. Reed                                                                   | Individual                                                               |                              | Employee                                            | 6/1/2007                                                                   |                                       |
| 🛞 George A. Selleck                                                               | Individual                                                               |                              | Employee                                            | 4/23/2004                                                                  |                                       |
| 📎 Guy E. Jacobs                                                                   | Individual                                                               |                              | Employee                                            | 5/1/2007                                                                   |                                       |
| 📎 James A. Clark                                                                  | Individual                                                               |                              | Employee                                            | 7/31/2002                                                                  |                                       |
| 🛞 Jimmy W. Nowell                                                                 | Individual                                                               |                              | Employee                                            | 6/3/2003                                                                   |                                       |
| 🛞 Kenneth J. Fisher                                                               | Individual                                                               |                              | Employee                                            | 7/3/2003                                                                   |                                       |
| Zachery J. Gillihan                                                               | Individual                                                               |                              | Employee                                            | 11/22/2005                                                                 |                                       |
| 🖄 🖉 Edit                                                                          |                                                                          |                              |                                                     |                                                                            |                                       |
| Relationship                                                                      |                                                                          | Employment in                | formation                                           |                                                                            |                                       |
| Sprint is the: E                                                                  | mployer Start date: 11/22                                                | /2005 Job title:             |                                                     | Industry: Business                                                         |                                       |
| Zachery J. Gillihan is the: E                                                     | mployee End date:                                                        | Category: Man                | agers and Administrators, All Other                 | Start date: 11/22/2005                                                     |                                       |
| ,                                                                                 |                                                                          | Career level:                |                                                     | End date:                                                                  |                                       |
|                                                                                   |                                                                          |                              |                                                     |                                                                            |                                       |

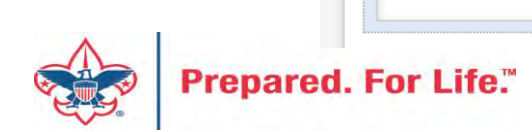

| Batch   | L0525040             |                 |                           |                                                            |         |      |                       |              |              |     |  |
|---------|----------------------|-----------------|---------------------------|------------------------------------------------------------|---------|------|-----------------------|--------------|--------------|-----|--|
| Main    | Revenue              |                 |                           |                                                            |         |      |                       |              |              |     |  |
|         | Batch Constituent    |                 | Constituent Configuration |                                                            |         |      |                       | Processes    | Processes    |     |  |
| Save S  | ave and close Export | t Solicit codes |                           | Validate<br>Update status<br>Validate addresses (all rows) |         |      | pdate projected total |              |              |     |  |
| Propert | ies                  |                 |                           |                                                            |         |      |                       |              |              |     |  |
|         | Constituent          | Lookup ID       | Group ID                  | Amount                                                     | Receipt | ti., | Date                  | GL post date | Revenue type | A   |  |
| 1       | Dondi W. Reed        | 8-14779091      | Pack 3149                 | \$100.00                                                   | \$100   | 0.00 | 10/6/2020             | 10/6/2020    | Payment      | Dor |  |
| 2       | George A. Selleck    | 8-13821920      | Pack 3149                 | \$50.00                                                    | \$50    | 0.00 | 10/6/2020             | 10/6/2020    | Payment      | Dor |  |
| З       | Guy E, Jacobs        | 8-13358428      | Pack 3149                 | \$75.00                                                    | \$75    | 5.00 | 10/6/2020             | 10/6/2020    | Payment      | Dor |  |
| -4      | James A. Clark       | 8-13274151      | Pack 3149                 | \$200.00                                                   | \$200   | 0.00 | 10/6/2020             | 10/6/2020    | Payment      | Dor |  |
| 5       | Jimmy W. Nowell      | 8-14230421      | Pack 3149                 | \$10.00                                                    | \$10    | 0.00 | 10/6/2020             | 10/6/2020    | Payment      | Dor |  |
| 6       | Kenneth J. Fisher    | 8-13219518      | Pack 3149                 | \$25.00                                                    | \$25    | 5.00 | 10/6/2020             | 10/6/2020    | Payment      | Dor |  |
| 7       | Zachery J. Gillihan  | 8-14625382      | Pack 3149                 | \$80.00                                                    | \$80    | 0.00 | 10/6/2020             | 10/6/2020    | Payment      | Dor |  |

Let's pretend that all these individuals are members of the same unit and gave money at the family presentation. I plug in their contributions in an LC Cash Check batch. I then updated my projected totals and validated and committed my batch. Note the amounts. They range from \$10 to \$200.

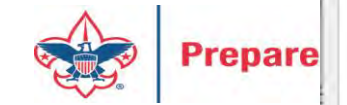

Home - Constituents - Marketing and Communications - Revenue - Events - Memberships - Prospects - Volunteers - Foundation

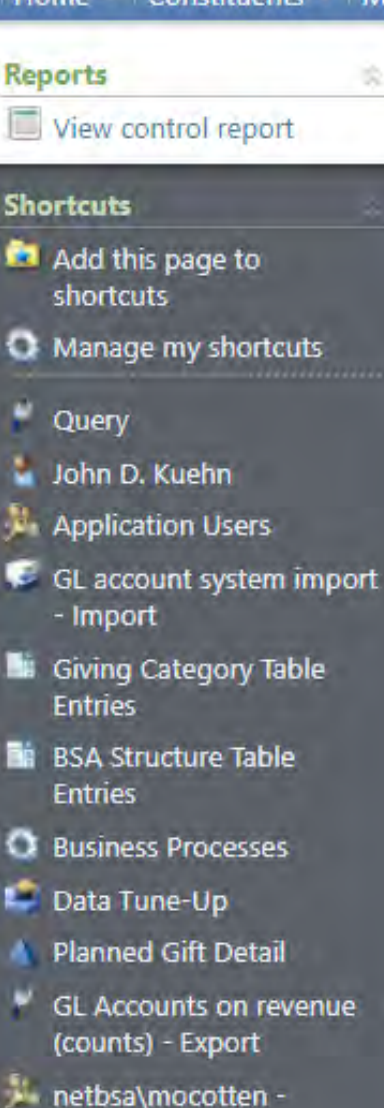

#### Batch entry Batch L0525040

#### Batch commit process parameters

| Batch number:                     | L0525040   |
|-----------------------------------|------------|
| Validate batch before committing: | Yes        |
| Check for duplicate constituents: | Yes        |
| Delete batch after committing:    | No         |
| Create exception batch:           | Yes        |
| Exception batch number:           | L0525040x1 |
| Create control report:            | Yes        |
| Create output selection:          | No         |
| Output selection name:            |            |
| Overwrite existing selection:     | No         |

#### Batch commit status

Status:CompletedStatus message:CompletedStarted by:netbsa\jkuehnStarted:10/6/2020 12:54:37 PMEnded:10/6/2020 12:55:35 PMDuration:58 seconds

#### 1.

Here is a quick screen shot of my batch validation. It completed and committed the seven records.

| Server name:                  | D2SBBISEC10BV |
|-------------------------------|---------------|
| Total records processed:      | 7             |
| Number of exceptions:         | 0             |
| Records successfully processe | d: 7          |

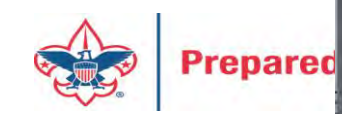

L635 One Caused ERB -Import

PCI Contribution Imports

Application User

#### **Recent searches**

- Import

### Revenue

#### Transactions

- Transaction search
- J Batch entry
- Batch search
- \overline Add a pledge
- 🕼 Add a payment
- 🐳 Add a recurring gift
- 🐨 Enter membership dues
- 😵 Add a membership

#### Configuration

- Blackbaud Payment Service merchant accounts
   Default gift fees
- Citatic gire lees
- Gift-in-kind appraisal settings
- E Lockboxes
- MatchFinder Online integration
- Matching gift preferences
- Pledge overpayment options
- Pledge subtypes
- 💼 Reason codes
- Recognition settings
- Recurring gift settings
- Revenue categories

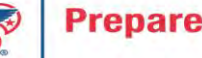

Donortina filtore

#### Processing

- Post revenue to GL
- 🕻 Global pledge write-off
- 🖏 EFT
- Generate revenue update batch

### Manage matching gifts

- 🗱 Reconcile matching gifts
- No Search MatchFinder Online
- 👫 Generate MatchFinder updates
- 🕻 Clear matching gift claims

#### Reports

Account distribution
 Adjusted revenue
 Giving activity
 Giving detail
 Giving detail group/household
 Lockbox reconciliation
 Giving dynamics
 Matching gift claim summary
 Pledge receivables report
 Projected income
 Recognition credits
 Reconcile deposits
 Recurring gift missed payments

### Now pop over to the Revenue functional area and look at the "Matching gifts claim summary" to review what claims are in the system.

| Matching Gift Claim Su         Constituent query:       L307 All Constituents (A         Date:       This Month                                                                        | Jmmary                                                                                             | 10/1/2020 💽 to:                                | my council's constituent selection to<br>bring up those that relate to my<br>council. Here I have 6 donors that<br>have potential matching gifts. I put<br>7 donations, but the \$10 donation d<br>not meet the qualifications to be |                                                                                                  |         |
|----------------------------------------------------------------------------------------------------|----------------------------------------------------------------------------------------------------|------------------------------------------------|----------------------------------------------------------------------------------------------------|--------------------------------------------------------------------------------------------------|---------|
| Matching Gift Claim Summ                                                                                                    | a <b>ry</b><br>All Constituents (Ad-hoc                                                            | Query)                                         | matched so it                                                                                                    | does not appear.                                                                                 | _       |
| Date range: This N                                                                                                    | onth                                                                                               |                                                |                                                                                                    |                                                                                                  |         |
| Total matched payments:                                                                                                    | \$605.00                                                                                           | Fotal MG claim amount:                         | \$605.00                                                                                                    | Total MG claim balance:                                                                          |         |
| Total number of MG claims:                                                                                                    | 8                                                                                                  | Total paid:                                    | \$0.00                                                                                                    |                                                                                                  |         |
| )rganization<br>Constituent                                                                                                    | Matched<br>Payments                                                                                | Total MG ≑<br>Claims                           | MG Claim 💲<br>Amount                                                                                                    | Paid 🛊                                                                                           | MG<br>E |
|                                                                                                    |                                                                                                    |                                                |                                                                                                    |                                                                                                  |         |
| ] Sprint                                                                                                    | \$530.00                                                                                           | 6                                              | \$530.00                                                                                                    | \$0.00                                                                                           |         |
| Sprint<br>James A. Clark                                                                                                    | \$530.00<br>\$200.00                                                                               | 6<br>1                                         | \$530.00<br>\$200.00                                                                                                    | \$0.00<br>\$0.00                                                                                 |         |
| Sprint<br>James A. Clark<br>Kenneth J. Fisher                                                                                                    | \$530.00<br>\$200.00<br>\$25.00                                                                    | 6<br>1<br>1                                    | \$530.00<br>\$200.00<br>\$25.00                                                                                                    | \$0.00<br>\$0.00<br>\$0.00                                                                       |         |
| Sprint<br>James A. Clark<br>Kenneth J. Fisher<br>Zachery J. Gillihan                                                                                                    | \$530.00<br>\$200.00<br>\$25.00<br>\$80.00                                                         | 6<br>1<br>1<br>1                               | \$530.00<br>\$200.00<br>\$25.00<br>\$80.00                                                                                                    | \$0.00<br>\$0.00<br>\$0.00<br>\$0.00                                                             |         |
| 3 Sprint<br>James A. Clark<br>Kenneth J. Fisher<br>Zachery J. Gillihan<br>Guy E. Jacobs                                                                                                | \$530.00<br>\$200.00<br>\$25.00<br>\$80.00<br>\$75.00                                              | 6<br>1<br>1<br>1<br>1<br>1                     | \$530.00<br>\$200.00<br>\$25.00<br>\$80.00<br>\$75.00                                                                                                    | \$0.00<br>\$0.00<br>\$0.00<br>\$0.00<br>\$0.00                                                   |         |
| Sprint<br>James A. Clark<br>Kenneth J. Fisher<br>Zachery J. Gillihan<br>Guy E. Jacobs<br>Dondi W. Reed                                                                                 | \$530.00<br>\$200.00<br>\$25.00<br>\$80.00<br>\$75.00<br>\$100.00                                  | 6<br>1<br>1<br>1<br>1<br>1<br>1<br>1           | \$530.00<br>\$200.00<br>\$25.00<br>\$80.00<br>\$75.00<br>\$100.00                                                                                                    | \$0.00<br>\$0.00<br>\$0.00<br>\$0.00<br>\$0.00<br>\$0.00                                         |         |
| Sprint<br>James A. Clark<br>Kenneth J. Fisher<br>Zachery J. Gillihan<br>Guy E. Jacobs<br>Dondi W. Reed<br>George A. Selleck                                                            | \$530.00<br>\$200.00<br>\$25.00<br>\$80.00<br>\$75.00<br>\$100.00<br>\$50.00                       | 6<br>1<br>1<br>1<br>1<br>1<br>1<br>1<br>1      | \$530.00<br>\$200.00<br>\$25.00<br>\$80.00<br>\$75.00<br>\$100.00<br>\$50.00                                                                                                    | \$0.00<br>\$0.00<br>\$0.00<br>\$0.00<br>\$0.00<br>\$0.00<br>\$0.00                               |         |
| Sprint<br>James A. Clark<br>Kenneth J. Fisher<br>Zachery J. Gillihan<br>Guy E. Jacobs<br>Dondi W. Reed<br>George A. Selleck<br>Sprint Foundation - Matching Gifts                      | \$530.00<br>\$200.00<br>\$25.00<br>\$80.00<br>\$75.00<br>\$100.00<br>\$50.00                       | 6<br>1<br>1<br>1<br>1<br>1<br>1<br>1<br>2      | \$530.00<br>\$200.00<br>\$25.00<br>\$80.00<br>\$75.00<br>\$100.00<br>\$50.00<br>\$75.00                                                                                                    | \$0.00<br>\$0.00<br>\$0.00<br>\$0.00<br>\$0.00<br>\$0.00<br>\$0.00<br>\$0.00<br>\$0.00           |         |
| Sprint<br>James A. Clark<br>Kenneth J. Fisher<br>Zachery J. Gillihan<br>Guy E. Jacobs<br>Dondi W. Reed<br>George A. Selleck<br>Sprint Foundation - Matching Gifts<br>Kenneth J. Fisher | \$530.00<br>\$200.00<br>\$25.00<br>\$80.00<br>\$75.00<br>\$100.00<br>\$50.00<br>\$75.00<br>\$25.00 | 6<br>1<br>1<br>1<br>1<br>1<br>1<br>1<br>2<br>1 | \$530.00<br>\$200.00<br>\$25.00<br>\$80.00<br>\$75.00<br>\$100.00<br>\$50.00<br>\$75.00<br>\$25.00                                                                                                    | \$0.00<br>\$0.00<br>\$0.00<br>\$0.00<br>\$0.00<br>\$0.00<br>\$0.00<br>\$0.00<br>\$0.00<br>\$0.00 |         |

Prepare\_\_\_\_

\_\_\_\_

| Batch L                         | 0525041                                 |                                    |                      |                  |                                |                             |              |               | _            |           |
|---------------------------------|-----------------------------------------|------------------------------------|----------------------|------------------|--------------------------------|-----------------------------|--------------|---------------|--------------|-----------|
| Main                            | Revenue                                 |                                    |                      |                  |                                |                             |              |               |              |           |
| Payment Pledge & recurring gift |                                         | Credit card reader Revenue details |                      |                  |                                | Note                        |              |               |              |           |
| Apply                           | Edit installments<br>Split designations | Capture card info                  | Tributes<br>Benefits | Match<br>Solicit | ning gifts<br>ors<br>ess units | 💋 Add note<br>😺 Delete note |              |               |              |           |
| Propertie                       | s                                       |                                    |                      |                  |                                |                             |              |               |              |           |
|                                 | Constituent                             | Lookup ID                          | Group ID A           | Amount           | Receipt                        | Date                        | GL post date | Deposit Refer | Revenue type | Applicati |
| 1                               | Sprint Foundation                       | 8-12175648                         |                      | \$530.00         | \$530.0                        | 0 10/6/2020                 | 10/6/2020    |               | Payment      | Donation  |

Because the employees matched fill out their matching notice on-line at work, we get a check from the Sprint Foundation telling us which gifts are matched. The money needs to be recorded under the entity that donated it. The employees work for Sprint and not the Sprint Foundation. I next click the Revenue Tab. If the check is to satisfy more than one claim attached to different appeals, structure, giving categories or groups break the check into multiple lines.

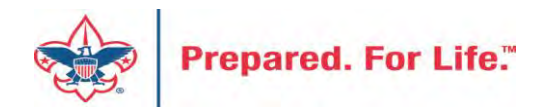

| Batch L052  | 25041                |                 |                            | 20                                                                       |
|-------------|----------------------|-----------------|----------------------------|--------------------------------------------------------------------------|
| Main Rev    | venue                |                 |                            |                                                                          |
| Payment A   | Apply to commitments | for Sprint Foun | dation                     |                                                                          |
| 5           |                      |                 |                            |                                                                          |
| Apply       | Payment amount:      | \$530.00        | Apply by: 🔘 Amount         | Search: Designation, constituent name, or any amount column TApply Reset |
| Propertie   | Unapplied amount:    | \$530.00        | O Percent                  | Date due: From: mm/dd/yyyy To: mm/dd/yyyy To:                            |
|             |                      |                 |                            | Add • Add • Cont a commitments a Auto apply a row                        |
| 1           | Application          | Constituent     | Description                | Balance Date due Amount due Applied amou Applied pe                      |
|             | Page 1               | of 1            |                            | No records displayed                                                     |
|             | Additional applicat  | ions            | Applied amount Applied o   | ercent Designation Other type Opportu Revenue Campaig                    |
|             | *                    |                 | oppined announce oppined b | On the revenue tab no claims show up for the                             |
|             |                      |                 |                            | Sprint Foundation. I need to click "Load                                 |
|             |                      |                 |                            | Commitments" and find the company that the                               |
|             | <b>Q</b> (14)        |                 |                            | employees work for This is where the claims                              |
| Constituent | times                | _               |                            | are located                                                              |
|             |                      |                 |                            |                                                                          |

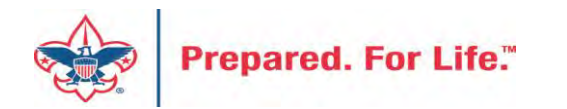

|       | and a        | Constituent (with | ı comm     | itment details) Searcl    | h       |                   |                                             |                                            |                                                               |                                       |       |        |    |
|-------|--------------|-------------------|------------|---------------------------|---------|-------------------|---------------------------------------------|--------------------------------------------|---------------------------------------------------------------|---------------------------------------|-------|--------|----|
| - A   | Apply to co  | 1                 |            |                           |         |                   | _                                           |                                            |                                                               |                                       |       | 88     | 1  |
| Victo | Payment      | Last/Org/Group    | name:      | sprint                    |         | Address:<br>City: | overland Par                                | rk                                         |                                                               | Search<br>Clear                       | Peset |        |    |
| er «  | Unapplie     | Lookup ID:        |            | 8-13274150                |         | State:            | KS                                          | ~                                          |                                                               |                                       |       |        |    |
|       |              |                   |            | Match all criteria exactl | У       | ZIP/Postal code:  |                                             |                                            |                                                               |                                       | to ro |        | 00 |
| Api   | 🛞 Show advan | nced sear         | ch options |                           |         |                   |                                             |                                            |                                                               | pplied                                | t pi  |        |    |
|       |              | Results (1 record | d found    |                           |         |                   | 1.2                                         |                                            |                                                               | Provide states of the                 |       |        |    |
|       |              | Lookup ID         | Name       | Constituent ty.           | Address | City              | State                                       |                                            | ZIP/Postal code                                               | Commitments                           |       |        |    |
|       |              |                   |            |                           |         |                   |                                             |                                            |                                                               |                                       |       |        |    |
|       | Ada          |                   |            |                           |         |                   | can no<br>ompai<br>mploy<br>laims.<br>ookup | ow se<br>ny th<br>vees f<br>I wr<br>o ID e | earch for<br>at has th<br>that have<br>ote down<br>arlier. Se | the<br>e<br>the<br>n the<br>elect the | playe | •<br>d |    |

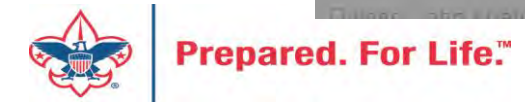

| Batch L05 | 525041                   |                                                              |                                             |                 |                |                   |                  |                  | 31          |
|-----------|--------------------------|--------------------------------------------------------------|---------------------------------------------|-----------------|----------------|-------------------|------------------|------------------|-------------|
| Main R    | evenue                   |                                                              |                                             |                 |                |                   |                  |                  |             |
| Payment   | Apply to commitments for | r Sprint Foundation                                          |                                             |                 |                |                   | _                | _                | 80          |
| Apply     | Payment amount:          | \$530.00 Apply by:<br>\$530.00                               | <ul> <li>Amount</li> <li>Percent</li> </ul> | Search: Design  | nation, consti | tuent name, or an | ny amount column | T Apply          | Reset       |
| roperties |                          |                                                              |                                             |                 | • Add          | Edit Lo           | oad commitments  | 📲 Auto apply 📲 A | pply to row |
| 1         | Application              | Constituent                                                  | Description                                 |                 | Balance        | Date due          | Amount due       | Applied amou     | Applied pe  |
|           | Matching gift claim      | Sprint - Guy E. Jacobs (8                                    | n Charactor-Cou                             | \$75.00         | 10/6/2020      | \$75.00           | \$0.00           | (1997) - 1997    |             |
|           | Matching gift claim      | Sprint - Zachery J. Gilliha 30708011 (nvest in Charactor-Cou |                                             |                 | \$80.00        | 10/6/2020         | \$80.00          | \$0.00           |             |
|           | Matching gift claim      | Sprint - George A. Sellec                                    | 30708011 Invest i                           | n Charactor-Cou | \$50.00        | 10/6/2020         | \$50.00          | \$0.00           |             |
|           | Matching gift claim      | Sprint - James A. Clark (8                                   | 30708011 Invest i                           | n Charactor-Cou | \$200.00       | 10/6/2020         | \$200.00         | \$0.00           | 6           |
|           | Matching gift claim      | Sprint - Dondi W. Reed (                                     | 30708011 Invest i                           | n Charactor-Cou | \$100.00       | 10/6/2020         | \$100.00         | \$0.00           |             |
|           | Matching gift claim      | Sprint - Kenneth J. Fisher                                   | 30708011 Invest i                           | n Charactor-Cou | \$25.00        | 10/6/2020         | \$25.00          | \$0.00           |             |
|           | 2 C                      |                                                              |                                             |                 |                |                   |                  |                  | i.          |
|           | Page 1 of                | 1 4 4                                                        |                                             | This will lo    | ad in t        | the mat           | tching gif       | t claims t       | hat         |
|           | Additional application   | Applied amo                                                  | int Applied pr                              |                 |                |                   |                  |                  | inde        |
|           | *                        | s Applied allio                                              | Int Applied pt                              | are under       | Sprint         | . IT IT W         | as a che         | CK Trom tr       | ie          |
|           |                          |                                                              |                                             | corporatio      | n, the         | n these           | e would h        | ave auto         |             |
|           |                          |                                                              | _                                           | nonulated       | ,<br>undo      | r Corint          | We had           | t to load t      | hom         |
|           |                          |                                                              |                                             | populateu       | unue           | sprint            | . we had         |                  | nem         |
|           |                          |                                                              |                                             | so they ca      | n be c         | leared u          | using the        | payment          |             |
| nstitue   | Help                     |                                                              |                                             | from the S      | print l        | Founda            | tion.            |                  | 3           |
|           |                          |                                                              | 44                                          | Page 1 of 1     | 1 11           |                   |                  |                  |             |

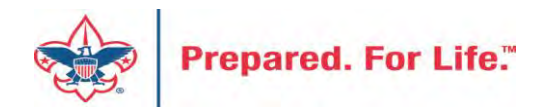

| 5041                   |                                  |                   |                      |          |                            |                              |                                |                    |                 |
|------------------------|----------------------------------|-------------------|----------------------|----------|----------------------------|------------------------------|--------------------------------|--------------------|-----------------|
| /enue                  |                                  |                   |                      |          |                            |                              |                                |                    |                 |
| pply to commitments fo | r Sprint Foundation              |                   |                      |          |                            |                              |                                |                    | G               |
| Payment amount:        | \$530.00 Apply by: (<br>\$0.00 ( | Amount            | Search:<br>Date due: | Designat | ion, constitu<br>mm/dd/yyy | vent name, or an<br>ry 📴 To: | ny amount column<br>mm/dd/yyyy | Apply              | Reset           |
|                        |                                  |                   |                      | 0        | Add •                      | 🥜 Edit   🍿 Lo                | oad commitments                | Auto apply         | pply to row     |
| Application            | Constituent                      | Description       |                      | E        | alance                     | Date due                     | Amount due                     | Applied amou       | Applied pe      |
| Matching gift claim    | Sprint - Guy E. Jacobs (8        | 30708011 Invest i | n Charactor-Cou      | ÷.       | \$75.00                    | 10/6/2020                    | \$75.00                        | \$75.00            | -               |
| Matching gift claim    | Sprint - Zachery J. Gilliha      | 30708011 Invest i | n Charactor-Cou      |          | \$80.00                    | 10/6/2020                    | \$80.00                        | \$80.00            |                 |
| Matching gift claim    | Sprint - George A. Sellec        | 30708011 Invest i | n Charactor-Cou      | ÷        | \$50.00                    | 10/6/2020                    | \$50.00                        | \$50.00            |                 |
| Matching gift claim    | Sprint - James A. Clark (8       | 30708011 Invest i | n Charactor-Cou.,    |          | \$200.00                   | 10/6/2020                    | \$200.00                       | \$200.00           |                 |
| Matching gift claim    | Sprint - Dondi W. Reed (         | 30708011 Invest i | n Charactor-Cou.     |          | \$100.00                   | 10/6/2020                    | \$100.00                       | \$100.00           |                 |
| Matching gift claim    | Sprint - Kenneth J. Fisher       | 30708011 Invest i | n Charactor-Cou.,    |          | \$25,00                    | 10/6/2020                    | \$25,00                        | \$25.00            |                 |
| Page 1 of              | 1 স স                            |                   |                      |          |                            |                              | [                              | Displaying records | •<br>1 - 6 of 6 |
| Additional application | s Applied amou                   | nt Applied per    | cent Designat        | ion      |                            | Oti                          | her type Opportu.              | Revenue Car        | npaig           |
|                        |                                  |                   | we now               | app      | ly th                      | e moni                       | es to                          |                    |                 |
|                        |                                  | (                 | each of t            | the      | Mato                       | hing gi                      | ft                             |                    |                 |
|                        |                                  | (                 | claims ai            | nd c     | lick C                     | ОК.                          |                                |                    |                 |
| 🕢 Help                 |                                  |                   |                      |          |                            |                              |                                | ОК                 | Cancel          |
|                        |                                  | 16.2              | Page 1               | of 1     | 21                         |                              |                                |                    |                 |

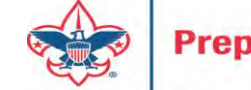

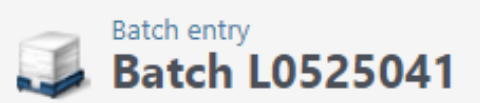

| Batch comm       | it process para     | meters 😨   | _                            |                           |
|------------------|---------------------|------------|------------------------------|---------------------------|
| Batch number:    |                     | L0525041   | 1                            | then processed my batch   |
| Validate batch   | before committing   | : Yes      | N                            | with the check from the   |
| Check for dupl   | icate constituents: | Yes        |                              | Sprint Foundation. I had  |
| Delete batch a   | fter committing:    | No         | ç                            | success with the process. |
| Create excepti   | on batch:           | Yes        |                              |                           |
| Exception bate   | h number:           | L0525041x1 |                              |                           |
| Create control   | report:             | Yes        |                              |                           |
| Create output    | selection:          | No         |                              |                           |
| Output selection | on name:            |            |                              |                           |
| Overwrite exist  | ting selection:     | No         |                              |                           |
|                  |                     |            |                              |                           |
| Batch comm       | it status 🛛 🗵       |            |                              |                           |
| Status:          | 🞯 Completed         |            |                              |                           |
| Status message   | e: Completed        |            |                              |                           |
| Started by:      | netbsa\jkuehn       |            | Server name:                 | D2SBBISEC10BV             |
| Started:         | 10/6/2020 1:37:4    | I3 PM      | Total records processed:     | 1                         |
| Ended:           | 10/6/2020 1:38:0    | 9 PM       | Number of exceptions:        | 0                         |
| Duration:        | 26 seconds          |            | Records successfully process | ed: 1                     |

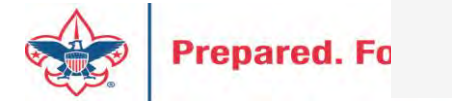

### Revenue

#### Transactions

Transaction search

J Batch entry

Batch search

🔏 Add a pledge

🕼 Add a payment

- 🐠 Add a recurring gift
- 🐨 Enter membership dues
- 😵 Add a membership

#### Configuration

- Blackbaud Payment Service merchant accounts
- Default gift fees

igit-in-kind appraisal settings

Lockboxes

MatchFinder Online integration

- Matching gift preferences
- Pledge overpayment options
- Pledge subtypes
- Reason codes
- Recognition settings
- Recurring gift settings

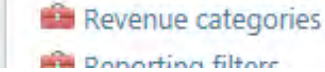

Prepare

#### Processing

Post revenue to GL

🕻 Global pledge write-off

🖏 EFT

🎜 Generate revenue update batch

Reports

Account distribution
 Adjusted revenue
 Giving activity
 Giving detail
 Giving detail group/household
 Lockbox reconciliation
 Giving dynamics
 Matching gift claim summary
 Pledge receivables report
 Projected income
 Recognition credits
 Reconcile deposits
 Recurring gift missed payments

### Manage matching gifts Reconcile matching gifts Search MatchFinder Online Generate MatchFinder updates

🕻 Clear matching gift claims

Next, I popped back out to the Matching gift claim summary to check out the changes.

The report shows the claims and the amounts that have been paid on the claims.

### Matching Gift Claim Summary

| Constituent query: L307 Con<br>Date: This Mont | stitiuents (Ad-hoc Quer 🎤 🖍<br>th 🛛 👻 from | 10/1/2020 to: 10       | /31/2020           |                         |                       |
|------------------------------------------------|--------------------------------------------|------------------------|--------------------|-------------------------|-----------------------|
| I                                              | Find   Nex                                 | t 📕 • 🛞                |                    |                         |                       |
| Matching Gift Claim                            | Summary                                    |                        |                    |                         |                       |
| Selec                                          | tion: L307 Constitiuents (Ad-hoc G         | Juery)                 |                    |                         |                       |
| Date ra                                        | nge: This Month                            |                        |                    |                         |                       |
| Total matched payme                            | ents: \$605.00                             | Total MG claim amount: | \$605.00           | Total MG claim balance: | \$75.00               |
| Total number of MG cla                         | iims: 8                                    | Total paid:            | \$530.00           |                         |                       |
| Organization<br>Constituent                    | Matched<br>Payments                        | Total MG ≑<br>Claims   | MG Claim<br>Amount | Paid 💠                  | MG Claim 🖨<br>Balance |
| 🗆 Sprint                                       | \$530.00                                   | 6                      | \$530.00           | \$530.00                | \$0.00                |
| James A. Clark                                 | \$200.00                                   | 1                      | \$200.00           | \$200.00                | \$0.00                |
| Kenneth J. Fisher                              | \$25.00                                    | 1                      | \$25.00            | \$25.00                 | \$0.00                |
| Zachery J. Gillihan                            | \$80.00                                    | 1                      | \$80.00            | \$80.00                 | \$0.00                |
| Guy E. Jacobs                                  | \$75.00                                    | 1                      | \$75.00            | \$75.00                 | \$0.00                |
| Dondi W. Reed                                  | \$100.00                                   | 1                      | \$100.00           | \$100.00                | \$0.00                |
| George A. Selleck                              | \$50.00                                    | 1                      | \$50.00            | \$50.00                 | \$0.00                |
| Sprint Foundation - Matching (                 | Gifts \$75.00                              | 2                      | \$75.00            | \$0.00                  | \$75.00               |
| Kenneth J. Fisher                              | \$25.00                                    | 1                      | \$25.00            | \$0.00                  | \$25.00               |
| George A. Selleck                              | \$50.00                                    | 1                      | \$50.00            | \$0.00                  | \$50.00               |

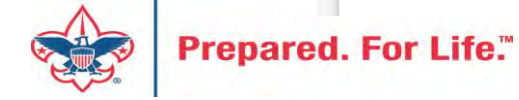

## **Additional Information**

- A "Matching gift claim" is created when a person pays their pledge or donate to you.
- A "Matching gift claim" is not created by a pledge. If the system did this, it would be creating a pseudo commitment on a pledge which would be a bad practice. If the first pledge, is unpaid the second would also be unpaid.

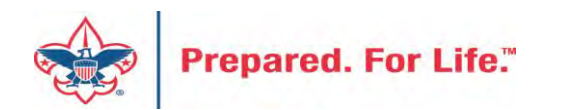

## **Additional Information**

• A "Matching gift claim" does not create GL that moves to PeopleSoft. It is a pseudo commitment that is awaiting confirmation/payment from employer.

• Payment on "Matching gift claims" creates GL when a payment arrives and clears them out.

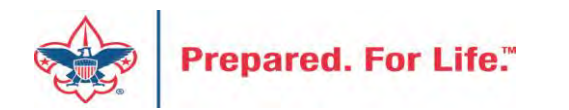

## **Additional Information**

If you use the system, it can create a list that you can then create a mailing from to let the donor know that their gift could be matched and that they should act with their employer.

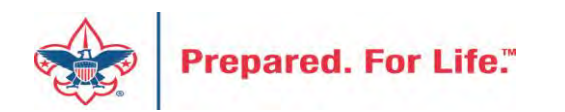

## Tweaking BSAFR

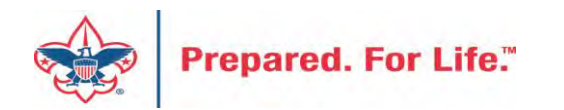

## Tweaking BSAFR

- This is the best time of the year to review your BSAFR setup
- Run query LXXX BSAFR Groups
- Review Output
- Determine if group names need changes

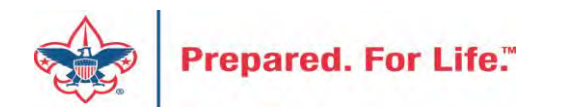

## Tweaking BSAFR

- Cleanup which can be done by Member Care
  - Switching group from one structure to another
  - Changing giving category of group
  - Change parent group
  - Change reporting level unit, district, subdistrict, council
  - Changing revenue history

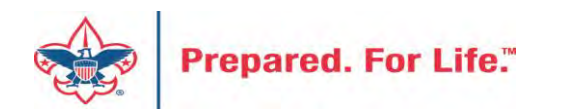

### **Next Forum**

# January 20, 2021 10:00 am or 2:00 pm CT

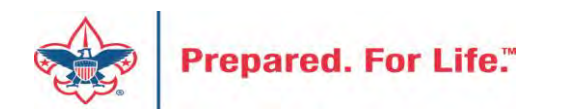

|        | BOY SCOUTS OF AME                            | RICA Join Give Shop My.Scouting Login Search Q — Menu                                                                                                    |
|--------|----------------------------------------------|----------------------------------------------------------------------------------------------------|
|        | Resources                                    | Council Office Procedures                                                                                                    |
|        | Council Business<br>Practices                | FASB Accounting Changes and the BSA - new for 2018         Fiscal Management Procedures for Stewardship         Fiscal Policies And Procedures for BSA Units - Revised November 2019         Interpreting Financial Statements         Life Insurance Imputed Calculation         Local Council Accounting Manual         Local Council Financial Audit Tools         New York Conflict of Interest Policy—Updated March 2014                                                                                                    |
|        | Council Fiscal<br>Management and<br>Training |                                                                                                    |
|        | Journey to<br>Excellence                     |                                                                                                    |
| C<br>F | Council Funding and<br>Finance               | Records Retention Policy – Updated January 2019<br>Presentation: Fringe Benefits: Employer-Provided Vehicles and Group-Term Life Insurance –<br>Uploaded April 2014                                                                                                    |
|        | Financial Planning                           | Record Camp Card Transactions—PeopleSoft<br>Record Product Sales in General Ledger                                                                                                    |
|        | Funding The<br>Council                       | Time Study Forms Blackbaud CRM User Forum                                                                                                    |
|        | Council<br>Administration                    | PeopleSoft Support     Image: Control of the second second s |
|        | Local Council<br>Financial Audits            |                                                                                                    |
|        | Back Office                                  | Audit Adjustments                                                                                                    |

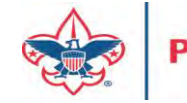

### **Questions & Answers**

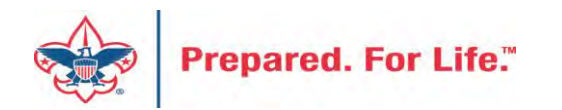